# **II. ACEN® Working Website™ Tools - Library™**

Your ACEN Working Website<sup>™</sup> is made up of a collection of modular Working Website<sup>™</sup> Tools, customized for your specific needs. The Working Website<sup>™</sup> Tools work together seamlessly to exchange information with your clients, customers, suppliers, employees, or associates.

Using the Working Website<sup>™</sup> tools, your ACEN website works for you, 24/7—with a minimum of effort on your part. What's more, as with all ACEN Tools, there's no technical knowledge required.

Many Working Website<sup>™</sup> Tools use the ACEN Contact Manager database as a basis for exchanging information. The Contact Manager is an electronic list of contacts important to your business. Detailed information about the Contact Manager can be found in Section I of this document.

#### • Overview

The Working Website<sup>™</sup> Tools that use the contact database are:

- 1. Library<sup>™</sup>, a tool to post and share documents and information in a variety of useful ways;
- 2. **Portfolio**<sup>™</sup>, where you can post your best work for the world to come and see, and target the most important folks—your customers and contacts;
- 3. Notifier<sup>™</sup>, a place to store your news, bulletins, and events, and broadcast them to your contacts; and
- 4. **BidGetter**<sup>™</sup>, where you can easily post and track your job bidding online.

### Definitions

Before we go further, let's demystify some jargon with a few definitions:

**Contact** is an individual associated with your website or business, such as a client, customer, or supplier (you decide how to classify your contacts). A contact is eligible to receive news and information about your company via your ACEN Working Website<sup>™</sup> Tools. Typically, contacts manage their own accounts, deciding what options they do and don't want.

**Document** is an electronic file, such as a Microsoft Word file or PDF (Acrobat) file that is posted on your website. Typically, a document is associated with a specific project posted on your site. Interested users of your website can easily download, view, and/or print these documents.

## **1.** Library<sup>™</sup>

Library<sup>™</sup> turns your website into an information hub, enabling you to post and share information and documents in a variety of useful ways.

To view Library<sup>™</sup>, click on the Library link (at left). The Library<sup>™</sup> module is displayed:

| -                                                                 | Unlock the Power of the Internet!" |                                              |                                                        |               |                        |          |  |  |  |
|-------------------------------------------------------------------|------------------------------------|----------------------------------------------|--------------------------------------------------------|---------------|------------------------|----------|--|--|--|
| ACEN                                                              | ACEN DocLibrary™®                  |                                              |                                                        |               |                        |          |  |  |  |
| ACEN Engine Room                                                  |                                    |                                              |                                                        |               |                        |          |  |  |  |
| Library<br><u>Topics</u><br><u>Categories</u><br><u>Documents</u> | <u>Add a New Topic</u>             | <u>Order your Top</u><br>Topics Posted By Je | <u>Order your Topics</u><br>Topics Posted By Jeff Belt |               | <u>View All Topics</u> |          |  |  |  |
| <u>Group Manager</u>                                              | # Select                           | Check All 🛅 Clear All 💡 Activate 🥤           | Deactivate 🗍 D<br>Posted On <del>-</del>               | elete<br>Edit | Delete                 | Add Docs |  |  |  |
| Contact Registry                                                  | 1. 🗖 😵 Annual Rep                  | orts                                         | 10/06/2003                                             | Z             | Ũ                      | •        |  |  |  |
| <u>Frontend</u>                                                   | 2. 🔽 🗑 <u>Belgium: the</u>         | country that just won't quit.                | 09/18/2003                                             | Z             | Ũ                      | •        |  |  |  |
| ALEN                                                              | 3. 🗖 😵 <u>Cupcake Inc</u>          | ustry Fiscal Outlook                         | 09/18/2003                                             | Z             | Ũ                      | Đ        |  |  |  |
| ACEN                                                              | 4. 🗖 😵 <u>Peace Bride</u>          | e Expansion Project                          | 09/18/2003                                             | Z             | Ũ                      | Đ        |  |  |  |
| ACEN                                                              | 5. 🗖 😵 <u>Chevy Cors</u>           | ica Fan Club                                 | 09/18/2003                                             | Z             | Ũ                      | •        |  |  |  |
| ACEN                                                              | 6. 🗖 💡 <u>Zinc Is Our</u>          | Friend                                       | 09/18/2003                                             | Z             | Ü                      | •        |  |  |  |

The Library™ page.

The Library<sup>™</sup> module consists of three sections:

- a. a list of Topics;
- b. a list of Categories; and
- c. a list of **Documents**.

Click on the links at left to navigate between these three sections. Note that **Topics** are displayed by default.

## • Topic List

The Topics page contains a listing of topics (posted by you, by default):

|                                               |    |        | Manage Topic                                                | s ?                                                   |               |                        |          |  |
|-----------------------------------------------|----|--------|-------------------------------------------------------------|-------------------------------------------------------|---------------|------------------------|----------|--|
| Library<br><u>Topics</u><br><u>Categories</u> |    | Ado    | <u>a New Topic</u> <u>Order your To</u><br>Topics Posted By | <u>Order your Topics</u><br>opics Posted By Jeff Belt |               | <u>View All Topics</u> |          |  |
| <u>Documents</u><br><u>Group Manager</u>      | #  | Select | Check All 🎦 Clear All 🔗 Activate                            |                                                       | elete<br>Edit | Delete                 | Add Docs |  |
| Contact Registry                              | 1. |        | Annual Reports                                              | 10/06/2003                                            | Z             | Ű                      | œ        |  |
| <u>Frontend</u>                               | 2. |        | Belgium: the country that just won't quit.                  | 09/18/2003                                            | ×             | Ŵ                      | ۰        |  |
|                                               | з. |        | Cupcake Industry Fiscal Outlook                             | 09/18/2003                                            | Z             | Ü                      | •        |  |
|                                               | 4. |        | Peace Bridge Expansion Project                              | 09/18/2003                                            | ×             | Ü                      | ٠        |  |
|                                               | 5. |        | Chevy Corsica Fan Club                                      | 09/18/2003                                            | Z             | Ü                      | •        |  |
|                                               | 6. |        | Zinc Is Our Friend                                          | 09/18/2003                                            | ×.            | Ű                      | Đ        |  |

The Topics page.

Three general options are displayed at the top of the page:

**Add a New Topic** enables you to add a new topic by entering a title and description, then selecting access permissions (who will be able to see it on your website).

Order Your Topics allows you to choose the order of displayed topics.

**View All Topics/View My Topics** displays a list of all topics, or just the ones you've posted. (Note that you can only edit you own topics.)

#### The Topic List Toolbar

The Topics page includes a toolbar that allows you to edit and manipulate the topics in the list:

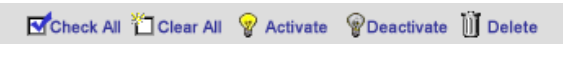

Topic list toolbar.

You can modify individual topics directly, or modify multiple topics at once. The principle is this: to modify an individual topic, click on the desired icon in that topic's row; to modify multiple topics, select the topics that you want to modify, and then click on the desired icon in the toolbar.

|    | 🗹 Check All 🎽 Clear All 💡 Activate 🛛 🖗 Deactivate 🔟 Delete |   |                                            |             |      |        |          |  |  |  |  |
|----|------------------------------------------------------------|---|--------------------------------------------|-------------|------|--------|----------|--|--|--|--|
| #  | Select                                                     |   | Topic Name 🕶                               | Posted On 🔻 | Edit | Delete | Add Docs |  |  |  |  |
| 1. |                                                            | P | Annual Reports                             | 10/06/2003  | ×    | Ü      | Đ        |  |  |  |  |
| 2. |                                                            | P | Belgium: the country that just won't guit. | 09/18/2003  | ×    | Ű      | Đ        |  |  |  |  |
| з. | •                                                          | Ŷ | Cupcake Industry Fiscal Outlook            | 09/18/2003  | ×    | Ü      | ۲        |  |  |  |  |
| 4. |                                                            | Ŷ | Peace Bridge Expansion Project             | 09/18/2003  | ×    | Ü      | ۲        |  |  |  |  |
| 5. |                                                            | Ŷ | Chevy Corsica Fan Club                     | 09/18/2003  | ×    | Ü      | Đ        |  |  |  |  |
| 6. | •                                                          | Ŷ | Zinc Is Our Friend                         | 09/18/2003  | ×    | Ü      | Đ        |  |  |  |  |

#### Example topic list.

For example, if we want to delete the "Zinc Is Our Friend" topic (see figure above), we simply click on the "trashcan icon" in under the Delete column in that same row. If we want to delete both "Zinc Is Our Friend" and "Cupcake Industry Financial Outlook," we select these two contacts by checking *both* checkboxes in (under the Select column) and then clicking "Delete" in the Toolbar (see figure above).

Here are some definitions:

Check All selects all displayed topics

Clear All clears the checkboxes of all the displayed topics.

Activate makes the selected topics "active" or visible on the website.

**Deactivate** makes the selected topics "invisible" or "inactive" on the website. This is a convenient way to temporarily "shut-off" a topic.

Delete permanently removes the selected topics from the database (as in our example above).

#### **Individual Topic Controls**

Each item in the topic list has several useful controls, defined as follows:

**Light Bulb**  $\[equivalent]$  or  $\[equivalent]$  allows you to activate/deactivate any topic. The yellow bulb indicates a visible topic; a gray bulb indicates an invisible topic. Click to toggle the topic on/off.

**Topic Name** clicking on the topic name displays a summary of that topic (see "View Topic Information" below). Note that clicking on the column label sorts the list by topic.

**Posted On** clicking on the column label sorts the list by date posted.

**Edit** is allows you to edit that topic.

**Delete** *II* permanently removes the selected topic from the database (as in our example above).

Add Docs 主 allows you to add downloadable documents to your topic (and set any desired access permissions).

### Adding/Editing Topics

To add a topic, click on "Add a New Topic" from the main Topics page (see "The Topic List," above). To edit an individual topic, click on the "Edit" icon 📧 (from the Topic List page, above) or on the Modify icon (from the "Topic Information" page; see section below):

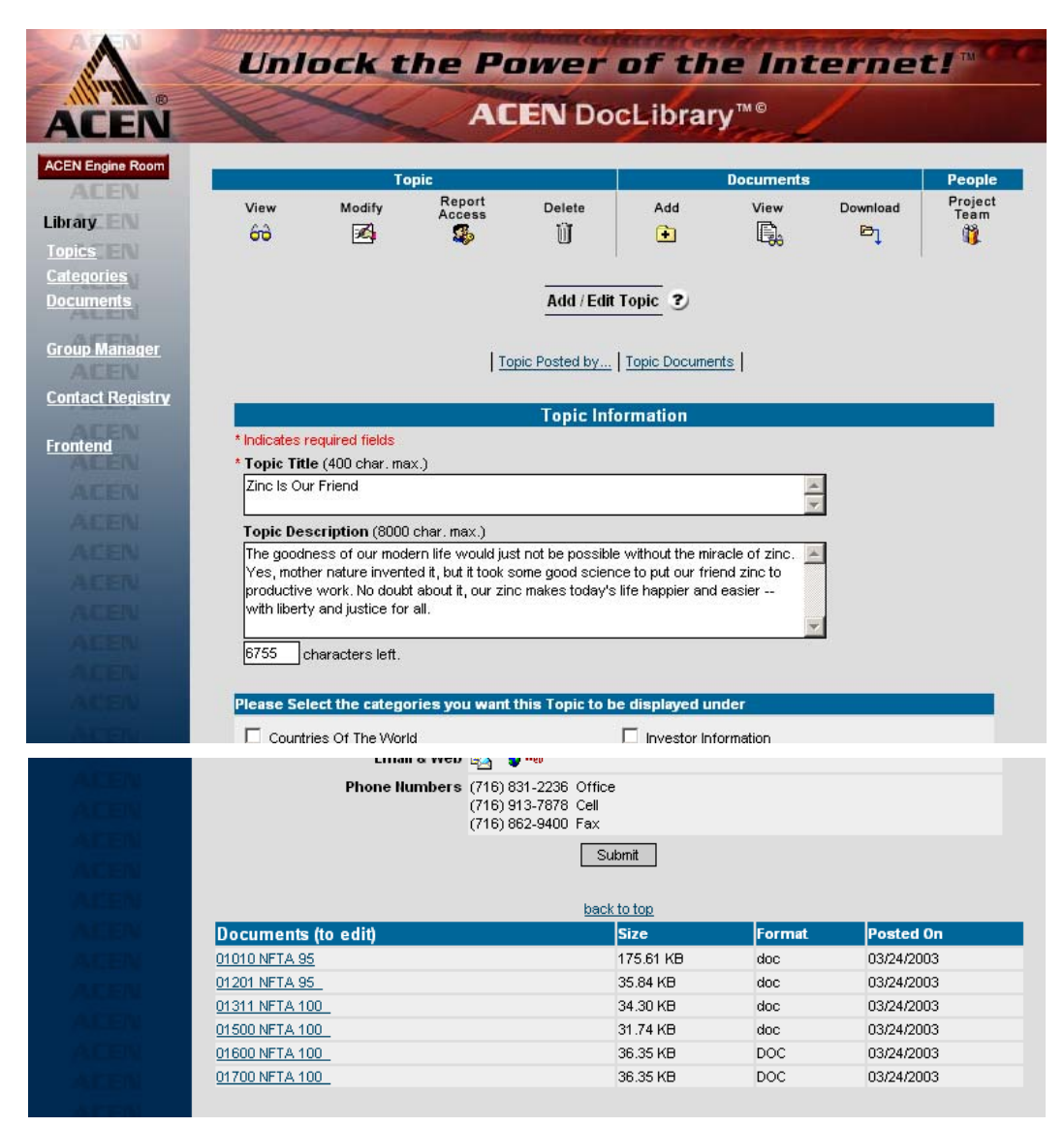

Adding/Editing a topic.

You may now add/edit the items on the form, including the topic title, description, categories, and documents. Note that this page also displays information about who posted the document.

#### **Topic Editing Toolbar**

While editing a topic, a toolbar appears at the top of the page:

|             | Το     | pic              |             | Documents |      |          | People          |
|-------------|--------|------------------|-------------|-----------|------|----------|-----------------|
| View<br>679 | Modify | Report<br>Access | Delete<br>Ü | Add<br>主  | View | Download | Project<br>Team |

Topic Editing Toolbar.

Note that the toolbar is divided into three sections: (1) Topic, (2) Documents, and (3) People:

**View** displays the "Topic Information" page (see section below).

Modify allows you to edit the attributes of the topic (this is the page you're currently on).

**Topic Access** allows you to set access for the topic (i.e., who can see the topic; see "Setting Topic Access, Step 1" below).

**Delete** permanently deletes the currently displayed topic.

Add allows you to add documents to your topic.

**View** displays the "Topic Information" page, as above (see section below).

**Download** allows you to set access for the topic (who can see the topic).

**Project Team** allows you to refine the groups that have access to the topic (see "Setting Topic Access, Step 2" below).

### **Ordering Topics**

To order your topics, click on "Order Your Topics" from the main Topics page (see "The Topic List," above). The "Order Topics" page is displayed:

| -                    | Unlock the                         | Power of th                                                       | e Inter         | netl                |
|----------------------|------------------------------------|-------------------------------------------------------------------|-----------------|---------------------|
| ACEN                 |                                    | ACEN DocLibrary                                                   | V <sup>™®</sup> |                     |
| ACEN Engine Room     | <u>Add a New Topic</u>             | Order Topics 3<br>Order your Topics<br>Topics Posted By Jeff Belt | Viev            | <u>v All Topics</u> |
| ATEN                 | #                                  | Topic Name                                                        | Posted On       | Topic Position No.  |
| <u>Group Manager</u> | 1. P Belgium: the country that     | just won't quit.                                                  | 09/18/2003      | 1                   |
| Contact Registry     | 2. 💡 <u>Annual Reports</u>         |                                                                   | 10/06/2003      | 2                   |
| ACEN                 | 3. 💡 Zinc Is Our Friend            |                                                                   | 09/18/2003      | 3                   |
| Frontend             | 4. 💡 <u>Chevy Corsica Fan Club</u> |                                                                   | 09/18/2003      | 4                   |
| ACEN                 | 5. 💡 Cupcake Industry Fiscal       | Outlook                                                           | 09/18/2003      | 5                   |
| ACEN                 | 6. 💡 <u>Peace Bridge Expansion</u> | Project                                                           | 09/18/2003      | 6                   |
| ACEN                 |                                    | Submit                                                            |                 |                     |

Ordering topics.

You may now re-order the topics in the list by changing the numbers under "Topic Position No." at right. Click "Submit" when you are done.

\* Note: to sort alphabetically by name, change all the Position Numbers to "1."

### **Topic Information Page**

The Topic Information page contains basic information about the topic, including the topic's documents.

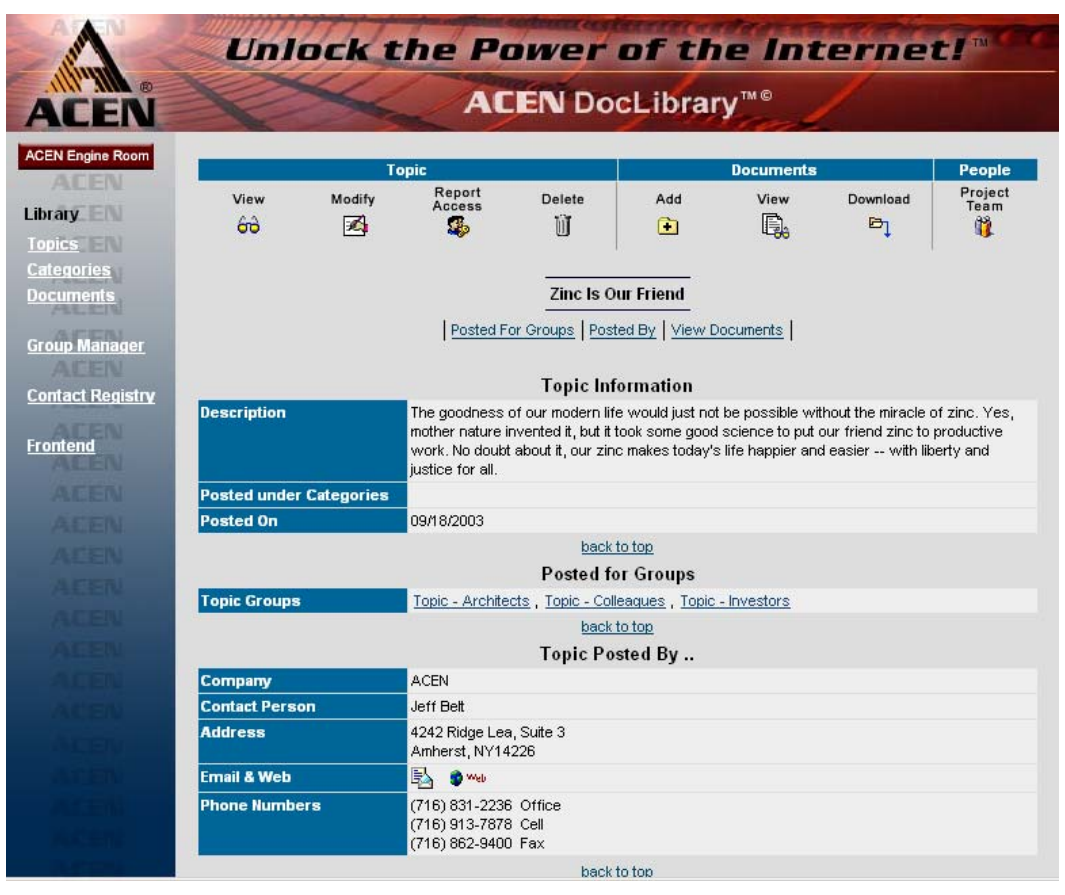

Topic Information page.

\* **Note**: on this page, information is **not** editable.

### **Setting Topic Access**

#### Step 1:

To set who can see your topic, click on **Topic Access** from the Topic Information Screen. The Topic Access page displays:

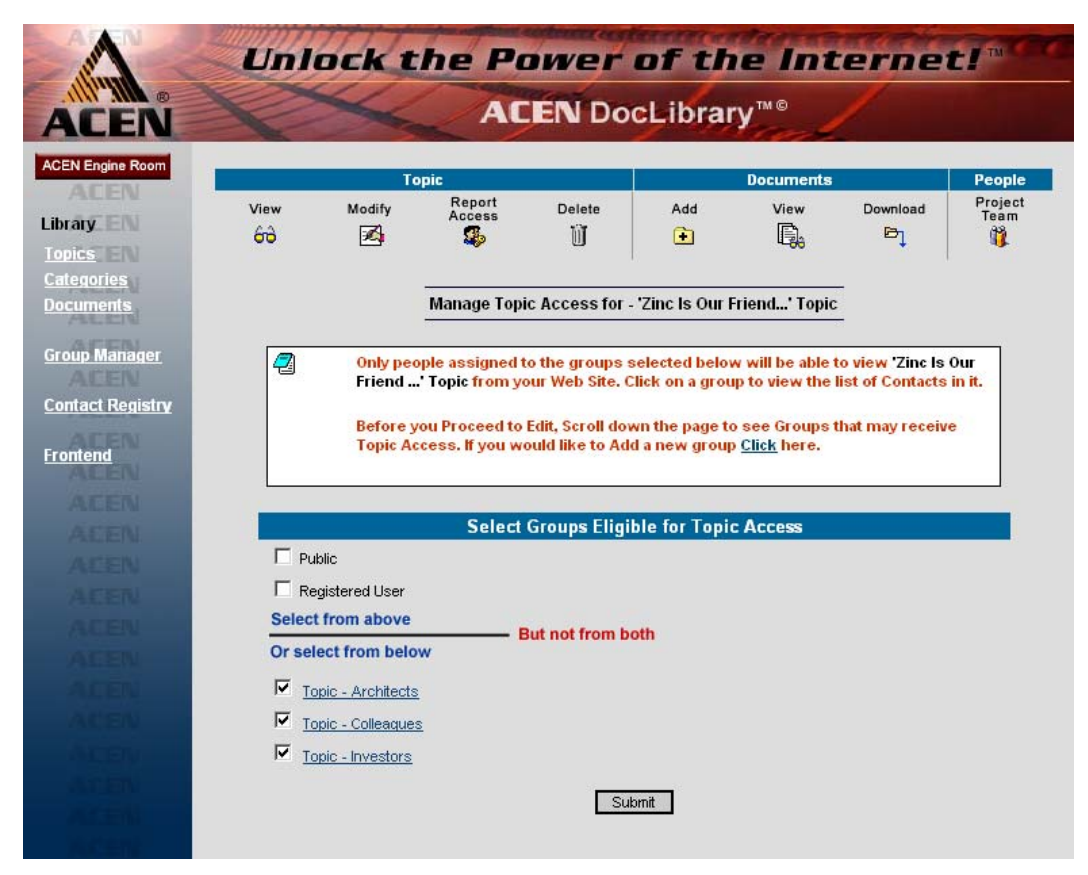

Setting topic access, Step 1.

Select a group to give that group permission to see the topic. You can select from (1) **Public** (any visitor to the website), (2) **Registered User** (any user registered on the website), or (3) any of the groups you created in the **Group Manager**.

Click "Submit" when you're ready to proceed to Step 2.

#### Step 2: (a.k.a. "Project Team")

After hitting "Submit" in Step 1 above, the Contact Access page displays. This page contains more information about the groups allowed to see your topic (selected in Step 1). Here, you must set access for the individual contacts within each group:

|                                                                            | Τομ                                                                                                    | pic                                                                                                    |                                                                                                    |                                                                                                    | Documents                                                                                      |                                                                                | People                                              |
|----------------------------------------------------------------------------|----------------------------------------------------------------------------------------------------|----------------------------------------------------------------------------------------------------|----------------------------------------------------------------------------------------------------|----------------------------------------------------------------------------------------------------|------------------------------------------------------------------------------------------------|--------------------------------------------------------------------------------|-----------------------------------------------------|
| View<br>ôô                                                                 | Modify                                                                                                  | Report<br>Access                                                                                                    | Delete                                                                                                    | Add<br>💽                                                                                                    | View                                                                                           | Download                                                                       | Project<br>Team                                     |
|                                                                            | c                                                                                                    | Contacts w                                                                                                    | ho have Access                                                                                                    | to Topic - <mark>Zinc</mark>                                                                                          | ls Our Friend.                                                                                 |                                                                                |                                                     |
| <ul> <li>Aπer yi<br/>has bee<br/>and go<br/>they ha<br/>and not</li> </ul> | ou nave selected<br>en posted on your<br>to your site. After<br>we access to . Ev<br>ify them of the up | rne Contact:<br>r website. Ti<br>r they login t<br>verytime you<br>odates to the                                                                                                    | s who have access<br>he contacts below '<br>o your website the<br>edit this Topic or a<br>Topic. <u>Click</u> here t | s to this Topic, yo<br>will receive a we<br>y can view this To<br>dd documents to t<br>to send an email.              | u can notity the<br>bsite link in their<br>opic and docum<br>this Topic you m                  | m via email that t<br>email that they o<br>ents under the T<br>ay want to send | rnis Topic<br>can click on<br>opic that<br>an email |
| Add / Rem                                                                  | iove People fro                                                                                         | m                                                                                                    | Liet                                                                                                    | of Contacte in                                                                                                    | Topic Group                                                                                    |                                                                                | Remov                                               |
| Add / Rem<br>a To<br>elect 'Archi                                          | iove People froi<br>opic Group<br>tects' for this T                                                     | m<br>opic                                                                                                    | List                                                                                                    | t of Contacts in<br>Contacts in <u>Maste</u>                                                                          | Topic Group<br>er Architects Lis                                                               | st                                                                             | Remov<br>Contac<br><u>Remo</u>                      |
| Add / Rem<br>a To<br>elect 'Archit                                         | nove People from<br>opic Group<br>tects' for this Tr                                                    | m opic E                                                                                                    | List<br>All d<br>Lafarge North Am<br>Olmsted & Vaux L                                                                | t of Contacts in<br>Contacts in <u>Maste</u><br>erica -<br>.andscaping, LLC                                           | Topic Group<br>er Architects Lis<br>O'Connell Dor<br>Harman Ray                                | st<br>L                                                                        | Remo<br>Contac<br>Remo<br>Remo<br>Remo              |
| Add / Rem<br>a To<br>elect 'Archi<br>elect 'Colle:                         | nove People from<br>opic Group<br>tects' for this Tr<br>agues' for this T                               | m (inclusion) (inclusion) (inc | List<br>All o<br>Lafarge North Am<br>Olmsted & Vaux L<br>-<br>Zinc Corporation o<br>Zinc Corporation o               | Contacts in <u>Master</u><br>Contacts in <u>Master</u><br>erica -<br>.andscaping, LLC<br>of America -<br>of America - | Topic Group<br>er Architects Lis<br>O'Connell Dor<br>Harman Ray<br>DeLorraine Bi<br>Young Norm | st<br>L                                                                        | Remo<br>Contac<br>Remo<br>Remo<br>Remo<br>Remo      |

Setting topic access, Step 2.

You may now make refinements to the groups you've already selected by clicking on a group under the "**Add/Remove People**..." column. Let's try an example:

When we click on the "Select 'Colleagues' for this Topic" link, an options page is displayed:

| Tou can select contacts for - Topic Colleagues Group in one of two ways                                                                                                    |                                                                                                    |                                                                                                    |           |                                                                                                    |                                                                                                    |  |  |
|----------------------------------------------------------------------------------------------------|----------------------------------------------------------------------------------------------------|----------------------------------------------------------------------------------------------------|-----------|----------------------------------------------------------------------------------------------------|----------------------------------------------------------------------------------------------------|--|--|
| Option 1: Set it equal to the Contacts in the 'Master Colleagues List' at all times.<br>Option 2: Select Contacts from the current 'Master Colleagues List' and/or from the 'Master Contact Registry' |                                                                                                    |                                                                                                    |           |                                                                                                    |                                                                                                    |  |  |
|                                                                                                    |                                                                                                    |                                                                                                    | <u> </u>  |                                                                                                    |                                                                                                    |  |  |
|                                                                                                    |                                                                                                    | Lindate Topic (                                                                                                    | Collearu  | 182                                                                                                    |                                                                                                    |  |  |
|                                                                                                    |                                                                                                    | Opdate Topic -                                                                                                    | colleage  | ues                                                                                                    |                                                                                                    |  |  |
| 5 0                                                                                                    | Option 1                                                                                                    |                                                                                                    |           |                                                                                                    |                                                                                                    |  |  |
|                                                                                                    | Equal to ALL Contacts in the                                                                                                    | e - 'Master Colleag                                                                                                    | ues' L    | ist at all times.                                                                                                   |                                                                                                    |  |  |
| ł                                                                                                    | i.e. if you add a contact to the 'Maste                                                                                                    | er Colleagues List' they                                                                                                    | will auto | pratically be added to this Topic                                                                                   | Group, and if you                                                                                                    |  |  |
|                                                                                                    | elete a contact from the 'Master Coll                                                                                                    | leagues List' they will be                                                                                                    | e remov   | ed from this Topic Group. You m                                                                                     | av want to choose                                                                                                    |  |  |
| t                                                                                                    | his option when the contacts in a 'Ma                                                                                                    | aster Group' remain san                                                                                                    | ne from   | Topic to Topic.)                                                                                                    | iay manit to choose                                                                                                    |  |  |
|                                                                                                    |                                                                                                    |                                                                                                    |           |                                                                                                    |                                                                                                    |  |  |
|                                                                                                    |                                                                                                    |                                                                                                    |           |                                                                                                    |                                                                                                    |  |  |
| 0                                                                                                    | ntion 2                                                                                                    |                                                                                                    |           |                                                                                                    |                                                                                                    |  |  |
| • •                                                                                                    | ption 2<br>Select Contacts from the - 'N                                                                                                    | Aaster Colleagues'                                                                                                    | list      | <b>P</b>                                                                                                    | Check All <b>*</b> ] Clear                                                                                                   |  |  |
| • •                                                                                                    | ption 2<br>Select Contacts from the - 'N<br>-                                                                                                    | Master Colleagues'<br>Thomas                                                                                                    | List      |                                                                                                    | Check All 🎦 Clear<br>Beam Tom                                                                                                |  |  |
| ••                                                                                                    | ption 2<br>Select Contacts from the - 'N<br>-                                                                                                    | Master Colleagues'<br>Thomas<br>Colucci Tony                                                                                           | List      | -                                                                                                    | Check All 🎦 Clear<br><u>Beam Tom</u><br>Doe John                                                                             |  |  |
| • •<br>•                                                                                                    | ption 2<br>Select Contacts from the - 'N<br>-<br>-                                                                                                    | Master Colleagues'<br>Thomas<br>Colucci Tony                                                                                           | List      | -<br>-                                                                                                    | Check All Clear<br>Beam Tom<br>Doe John<br>Ross Revelin                                                                      |  |  |
| ••                                                                                                    | ption 2<br>Select Contacts from the - 'N<br>-<br>-                                                                                                    | Master Colleagues'<br>Thomas<br>Colucci Tony<br>nm nm                                                                                  | List      | -<br>-<br>3r3r -                                                                                                    | Check All Clear<br>Beam Tom<br>Doe John<br>Ross Ravelin                                                                      |  |  |
|                                                                                                    | ption 2<br>Select Contacts from the - 'N<br>-<br>-<br>-                                                                                                    | Master Colleagues'<br><u>Thomas</u><br><u>Colucci Tony</u><br>nm nm<br>Brickhouse Tom                                                  | List      | -<br>-<br>3r3r -                                                                                                    | Check All 🏠 Clear<br>Beam Tom<br>Doe John<br>Ross Ravelin<br>mahanatra Niharik                                               |  |  |
|                                                                                                    | ption 2<br>Select Contacts from the - "N<br>-<br>-<br>≙∩FN -<br>vvntney & son, inc                                                                                                 | Master Colleagues'<br>Thomas<br>Colucci Tony<br>nm nm<br>Brickhouse Tom<br>Jones Charlie                                               |           | -<br>-<br>3r3r -<br>aceb com -<br>vvilliam E. Dailey Inc                                                            | Check All Clear<br>Beam Tom<br>Doe John<br>Ross Ravelin<br>mahanatra Niharik<br>Valley bill                                  |  |  |
|                                                                                                    | ption 2<br>Select Contacts from the - "N<br>-<br>-<br>∆∩FN -<br>vvntney & Son, inc<br>William E. Dailey Inc                                                                        | Master Colleagues'<br>Thomas<br>Colucci Tony<br>nm nm<br>Brickhouse Tom<br>Jones Charlle<br>Dailey Dick                                |           | -<br>-<br>3r3r -<br>acen corn -<br>vvilliam E. Dailey Inc<br>William E. Dailey Inc                                  | Check All Clear<br>Beam Tom<br>Doe John<br>Ross Ravelin<br>mahanatra Nibarik<br>Dalley Bill<br>Vioodworth Geor               |  |  |
|                                                                                                    | ption 2<br>Select Contacts from the - "N<br>-<br>-<br>ΔCEN -<br>vvntney & son, Inc<br>William E. Dailey Inc<br>Zinc Corporation of America -                                       | Master Colleagues'<br>Thomas<br>Colucci Tony<br>nm nm<br>Brickbouse Tom<br>Jones Charlie<br>Dailey Dick<br>DeLorraine Bill             |           | -<br>-<br>3r3r -<br>aceb corp -<br>vvilliam E. Dailey Inc<br>William E. Dailey Inc<br>Zinc Corporation of America - | Check All Clear<br>Beam Tom<br>Doe John<br>Ross Ravelin<br>mahanatra Niharik<br>Dailey Elli<br>Woodworth Geor<br>Lawler Mike |  |  |
|                                                                                                    | ption 2<br>Select Contacts from the - "N<br>-<br>-<br>-<br>△CEN -<br>vvntney & Son, Inc<br>VVIIIam E. Dailey Inc<br>Zinc Corporation of America -<br>Zinc Corporation of America - | Master Colleagues'<br>Thomas<br>Colucci Tony<br>mmm<br>Brickhouse Tom<br>Jones Charlie<br>Dailey Dick<br>DeLorraine Bill<br>Young Norm |           | ■<br>-<br>3r3r -<br>acen corn -<br>William E. Dailey Inc<br>William E. Dailey Inc<br>Zinc Corporation of America -  | Check All Clear<br>Beam Tom<br>Doe John<br>Ross Ravelin<br>mahanatra Niharik<br>Dalley Bill<br>Woodworth Geor<br>Lawler Mike |  |  |

Refining topic access.

You may select **all contacts** in this group (Option 1) or limit access to **certain members** in this group (Option 2). If Option 2 is selected, be sure to double-check your selections before clicking "Update Topic Colleagues."

| Add / Remove People from<br>a Topic Group |                  | List of Contacts in Topic Group                                                                                                    |                                                                             |                                                |  |  |
|-------------------------------------------|------------------|----------------------------------------------------------------------------------------------------|-----------------------------------------------------------------------------|------------------------------------------------|--|--|
| Select 'Architects' for this Topic        |                  | All Contacts in Master Architects List                                                                                                    |                                                                             |                                                |  |  |
| Select 'Colleagues' for this Topic        | 8<br>8<br>8<br>8 | Lafarge North America -<br>Olmsted & Vaux Landscaping, LLC<br>-<br>Zinc Corporation of America -<br>Zinc Corporation of America -<br>Zinc Corporation of America - | O'Connell Don<br>Harman Ray<br>DeLorraine Bill<br>Lawler Mike<br>Young Norm | Remove<br>Remove<br>Remove<br>Remove<br>Remove |  |  |

Refining topic access.

In this example, we added Mike Lawler (from Zinc Corporation of America) to our list. Note the changes above.

### **Adding Documents**

#### Step 1:

Click on the "Add" icon in the toolbar to add a document to your topic:

| ACEN                                                               | Unlock the Power of the Internet!"<br>ACEN DocLibrary"® |                                                  |                           |                                                 |              |           |                  |                 |
|--------------------------------------------------------------------|---------------------------------------------------------|--------------------------------------------------|---------------------------|-------------------------------------------------|--------------|-----------|------------------|-----------------|
| ACEN Engine Room                                                   |                                                         | T                                                | opic                      |                                                 |              | Documents |                  | People          |
|                                                                    | View<br>60                                              | Modify                                           | Report<br>Access          | Delete                                          | Add<br>主     | View      | Download<br>ট্রি | Project<br>Team |
| <u>Categories</u><br>Documents                                     |                                                         |                                                  | Ē                         | reate a BIN For                                 | Documents    | 2         |                  |                 |
| <u>Group Manager</u><br><u>Contact Registry</u><br><u>Frontend</u> | Ac                                                      | Topic Hamo<br>Memo                               | t Oyes C                  | Select Docum<br>end<br>nc!<br>acters left<br>No | ent Attribut | es        | ά.<br>Υ          |                 |
|                                                                    | Select Grou<br>Select from<br>Or select fro             | ups Eligible f<br>above<br>om below<br>rchitects | for Documen<br>—— But not | t Access<br>from both                           |              |           |                  |                 |
|                                                                    | Topic - Co                                              | <u>olleaques</u><br>vestors                      |                           |                                                 |              |           |                  |                 |
|                                                                    |                                                         |                                                  |                           | Continue                                        | to Upload    |           |                  |                 |

Adding documents, Step 1.

Enter any memo information you desire, and select the groups eligible to see the topic.

Click "Continue to Upload" when you're ready to move on to Step 2.

#### Step 2:

After clicking "Continue to Upload" an upload page is displayed:

| 4                              | Uni  | ock t             | he Pa                            | ower              | of th         | e Int          | ternet         | 1 mere          |
|--------------------------------|------|-------------------|----------------------------------|-------------------|---------------|----------------|----------------|-----------------|
| ACEN                           | R    | ×                 | AC                               | EN Do             | cLibrar       | y™©            | /              |                 |
|                                |      |                   |                                  |                   |               |                |                |                 |
| AGEN Engine Room               |      | To                | opic                             | 1                 | 1             | Documents      |                | People          |
| Library                        | View | Modify            | Report<br>Access                 | Delete<br>Tiit    | Add           | View           | Download       | Project<br>Team |
| Topics                         | 00   |                   | 462                              | Ш                 |               | 41288          | -t             | a <b>r</b>      |
| <u>Categories</u><br>Documents |      |                   |                                  | Upload De         | ocuments      |                |                |                 |
| Group Manager                  |      | Please I          | note that any '.'                | or '# signs ar    | d other speci | al characters  | that appear in |                 |
| ACEN                           |      | the Doc<br>unders | ument file nam<br>core ' ' sign. | ies that you ar   | e uploading w | ill be replace | d by an        |                 |
| <u>contact registry</u>        |      |                   |                                  |                   |               |                |                |                 |
| <u>Frontend</u>                |      |                   | Ρ                                | lace Docum        | ents in the B | IN             |                |                 |
| ACEN                           |      |                   | Topic Zind                       | : Is Our Friend   |               |                |                |                 |
| ADEN                           |      |                   | Posted By Jeff                   | Belt              |               |                |                |                 |
| ACEN                           |      |                   | Memo Corr                        | ne back zinc!     |               |                |                |                 |
| ACEN                           |      |                   | Posted for Arc                   | nitects, Colleagu | es,           |                |                |                 |
| ACEN                           |      | Files             |                                  |                   |               | 1              | Size           |                 |
| ACEIN                          |      | 1 1103            |                                  |                   |               |                |                |                 |
| ALEN                           |      |                   |                                  |                   |               |                |                |                 |
| WEEK                           |      |                   |                                  |                   |               |                |                |                 |
| ALTERN                         |      |                   |                                  |                   |               |                |                |                 |
| ACEN                           |      | F                 | Colored Co                       | alaat Calalan     | Demous        | Deve et us All | _              |                 |
| ACEN                           |      | L                 | Select S                         | elect holder      | remove        | remove All     |                |                 |
| LACEN.                         |      |                   |                                  | Lini              | nad           |                |                |                 |
|                                |      |                   |                                  | 00                |               |                |                |                 |

Adding documents, Step 2.

Click "Select" to upload individual files from your computer, or click "Select Folder" to upload entire folders. Use the "Remove..." buttons to remove uploads from the list.

### **Downloading Documents**

Click on the "Download" icon in the toolbar to download the topic's document(s) to your computer:

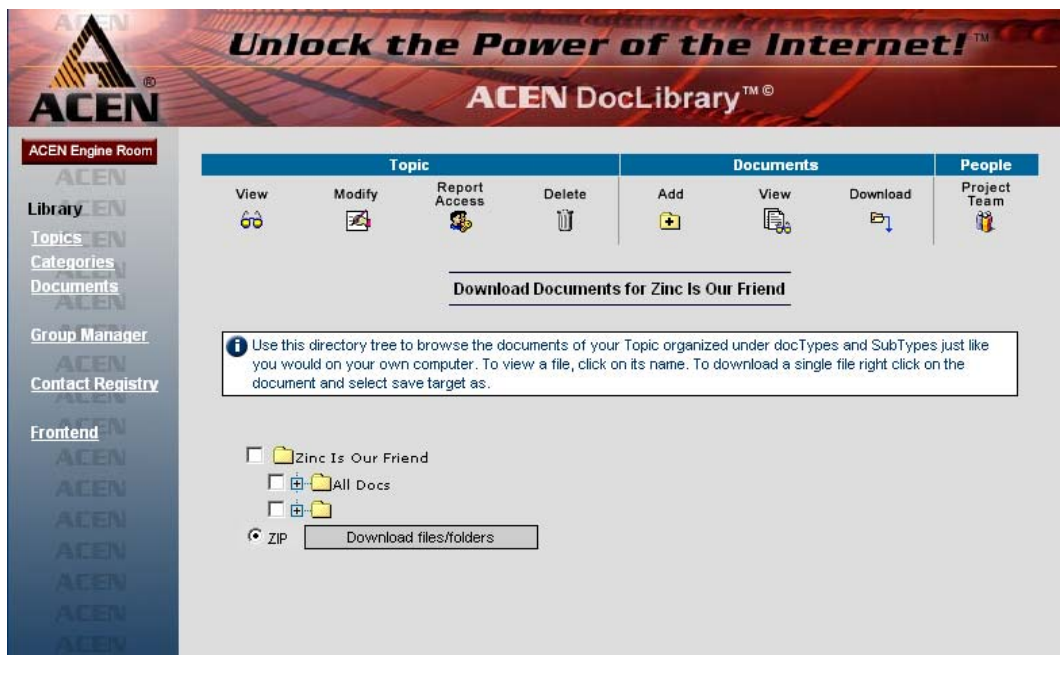

Downloading documents, Step 1.

Select folders or individual files using the displayed list, then click "Download files/folders."

### Categories

As many as 50 different categories can be created to sort your documents. Clicking on "Categories" at left brings you to the Categories page:

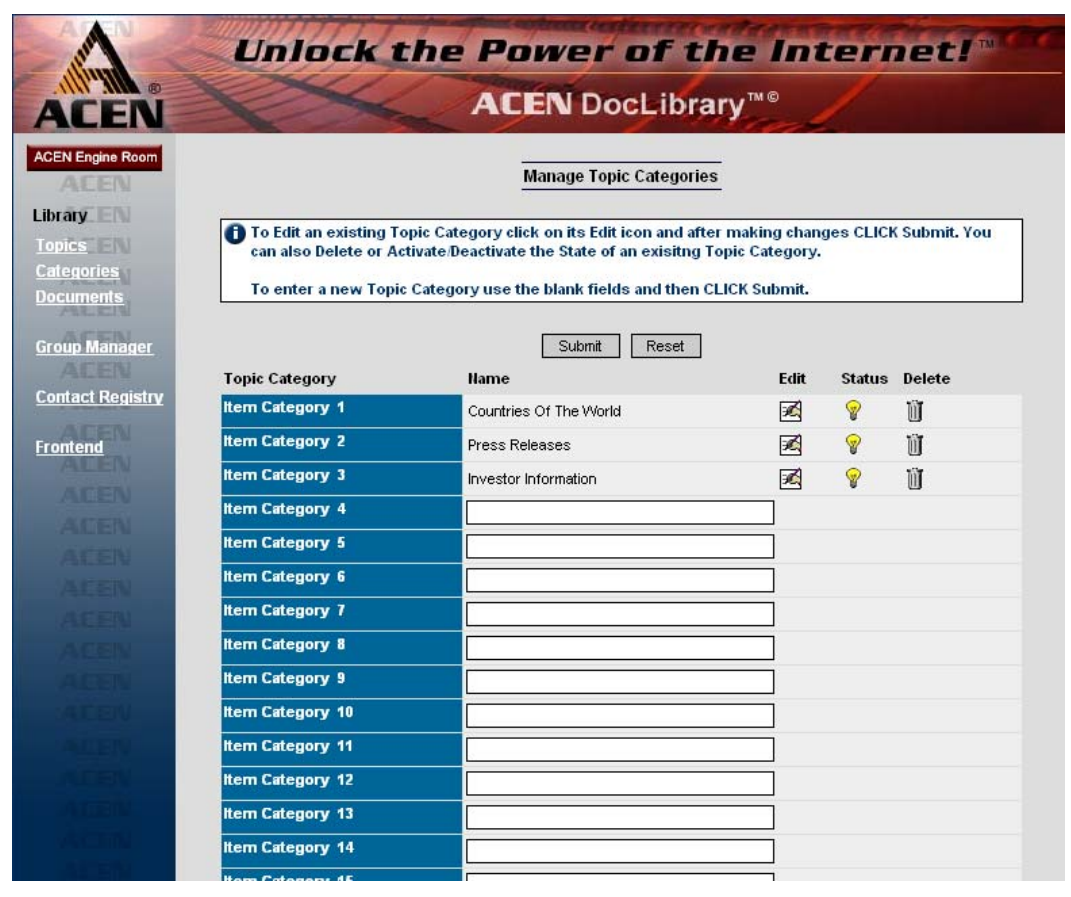

The Categories page.

You may now add, edit, delete, or activate/deactivate categories.

### **Adding Categories**

To add a new category, type the new topic name in an empty field, and click "Submit."

|                 | Submit Reset     |      |        |       |
|-----------------|------------------|------|--------|-------|
| Topic Category  | Name             | Edit | Delete | State |
|                 | iwenty Year Plan | Luit |        | ¥     |
| Item Category 5 | New Topic Name   |      |        |       |
| Item Category 6 | []               |      |        |       |

Adding a category.

### **Editing Categories**

To edit a category, click "Edit" next to the category you wish to edit. The topic name will appear as an editable field. After you're finished making your changes, click "Submit."

|                 | Submit Reset           |      |               |       |
|-----------------|------------------------|------|---------------|-------|
| Topic Category  | Name                   | Edit | Delete        | State |
| Item Category 1 | Countries Of The World |      | <u>Delete</u> | Ŷ     |
| Item Category 2 | Droop Poloopo          | Edit | Delete        |       |
|                 | Editing a category.    |      |               |       |

#### **Deleting Categories**

To remove a category, click "Delete" next to the category you wish to remove:

| Item Category 2 | Press Releases       | <u>Edit</u> | <u>Delete</u> | Ŷ |
|-----------------|----------------------|-------------|---------------|---|
|                 | Deleting a category. |             |               |   |

### **Activating/Deactivating Categories**

An active category is visible\* on the website, and is indicated by a yellow light bulb; an inactive category is indicated by a gray bulb. Click on the light bulb to activate/deactivate a category:

| Item Category 3 | Investor Information | <u>Edit</u> | <u>Delete</u> | Ŷ |
|-----------------|----------------------|-------------|---------------|---|
| Item Category 4 | Twenty Year Plan     | <u>Edit</u> | <u>Delete</u> | P |

Activating/deactivating a category.

\***Note**: topics under an inactive category will not be displayed. However, if any of those topics are cross-listed under another visible category, those topics will still be displayed.

### • Documents

To view a list of your posted documents, click on the "Documents" link at left:

| A                              | L  | Inlo   | ck t                      | he Power of the Int                                                                                                    | ternetl                  | ree  |
|--------------------------------|----|--------|---------------------------|----------------------------------------------------------------------------------------------------|--------------------------|------|
| ACEN                           |    | 2      | ~                         | ACEN Library ***                                                                                                    | 1                        |      |
| ACEN Engine Room               |    |        |                           | Manage My Documents                                                                                                    |                          |      |
| Library ?<br>Topics            |    | Ŀ      | Add a Ne                  | w Document Vi                                                                                                    | ew All Documents         |      |
| <u>Categories</u><br>Documents |    | 1      | fo keep tr                | ack of changes you make to a Document                                                                                     |                          |      |
| <u>Group Manager</u>           |    |        | 1. Sci<br>2. Cli<br>3. Ch | oll to the Document Name<br>sk on the "Modify Icon" for the Document<br>ange Document Attributes and/or Upload a New Docu | ment                     |      |
| Contact Registry               |    |        |                           |                                                                                                    |                          |      |
| <u>Frontend</u>                |    |        |                           | Documents Posted By Jeff Belt                                                                                             | -                        |      |
| ALEN                           |    |        | D                         | cument lame                                                                                                    |                          |      |
| ACEN                           |    |        |                           | submit reset                                                                                                    |                          |      |
| ALEN                           |    |        | <del></del>               |                                                                                                    |                          |      |
| ALEN                           |    |        | Che                       | ck All 🎦 Clear All 💡 Activate 💡 Deactivate 🔟 Delete                                                                       | Download Docs            |      |
| A COMMON                       | #  | Select | State                     | Document Title <del>v</del>                                                                                               | Posted On <b>•</b>       | Edit |
| ACEN                           | 1. |        | 8                         | emailtop (jpg)<br>17.71 KB                                                                                                | 10/21/2003               | Edit |
| ACEN                           | 2. |        | 8                         | newsletter bg (jpg)<br>6.64 KB                                                                                            | 10/21/2003               | Edit |
| ALEN                           | 3. |        | 8                         | newsletterfooter (gif)<br>7.68 KB                                                                                         | 10/21/2003               | Edit |
| ALEN                           | 4. |        | 8                         | newslettertop (jpg)<br>18.67 KB                                                                                           | 10/21/2003               | Edit |
| ACEN                           | 5. |        | 8                         | <u>spacer</u> (gif)<br>0.04 KB                                                                                            | 10/21/2003               | Edit |
|                                | 6. | Г      | 8                         | Urban/Suburban Sprawl in Upstate New York: Report (pdf<br>489.28 KB                                                       | <sup>()</sup> 10/27/2003 | Edit |

The Documents page.

By default, only the documents you posted are displayed. To display a list of all documents posted, click "View All Documents" at top right. To view the list by different topics, by all topics, or by document name, use the drop-down boxes:

|               | Documents Posted By Jeff Belt |   |
|---------------|-------------------------------|---|
| Торіс         | Select All                    | - |
| Document Name |                               |   |
|               | submit reset                  |   |
|               |                               |   |

Viewing options.

You may now add, edit, delete, activate/deactivate, and download documents to your computer.

### **Adding Documents**

#### Step 1:

To add a new document, click on "Add a New Document" at the top of the page. This displays a "Document Attributes" page:

| 4                                                    | Unlock the Power of the Internet!"                                                                                                    |
|------------------------------------------------------|----------------------------------------------------------------------------------------------------|
| ACEN                                                 | ACEN Library™©                                                                                                    |
| ACEN Engine Room                                     | Create a BIN For Documents<br>Select Document Attributes<br>Topic Name Association Administration and Membership Informat 💌<br>Memo Test memo. |
| <u>Group Manager</u><br>Contact Registry<br>Frontend | TISO characters left<br>Active Document ( r Yes C No<br>Select Groups Eligible for Document Access                                             |
|                                                      | Public     Registered User     Select from above     But not from both                                                                         |
|                                                      | Topic - Acen Team Topic - Designers Topic - Architects                                                                                         |
|                                                      | Continue to Upload                                                                                                    |

Adding a document, Step 1: Attributes.

Fill-in the appropriate items on the form, then click "Continue to Upload" at the bottom to proceed to Step 2.

#### Step 2:

After finishing Step 1, you may now upload the document(s) to the website. Click "Select" to upload an individual file; click "Select Folder" to upload an entire folder.

| the Document file names that you are uploading will be replaced by an underscore '_' sign.  Place Documents in the BIN Topic Association Administration and Membership Information |
|----------------------------------------------------------------------------------------------------|
| Place Documents in the BIN                                                                                                    |
| Topic Association Administration and Membership Information                                                                                                    |
|                                                                                                    |
| Posted By Jeff Bett                                                                                                    |
| Memo Test memo.                                                                                                    |
| Posted for Public,                                                                                                    |
|                                                                                                    |
| Files (1) Size (1,218                                                                                                    |
| Le (Loump)(Opps)(042102ACENplan.pdf 1,247,531                                                                                                    |
| Select Select Folder Remove All                                                                                                    |
| Upload                                                                                                    |

Adding a document, Step 2: Upload.

Click "Upload" when you are finished making your selections.

#### **Editing Documents**

To edit a document, click "Edit" next to the document you wish to edit.

| #  | Select | State | Document Title •                   | Posted On • | Edit        |
|----|--------|-------|------------------------------------|-------------|-------------|
| 1. |        | Ŷ     | 042102ACENplan (pdf)<br>1247.53 KB | 10/27/2003  | <u>Edit</u> |
| 2  |        | G     | emailtop (jpg)                     | 10/01/0002  | EN#         |

Clicking edit.

An editing page will display:

| View                 | Modify                                                               | Delete |  |  |
|----------------------|----------------------------------------------------------------------|--------|--|--|
| 60                   | 10 <u>20</u> 1                                                       |        |  |  |
|                      |                                                                      |        |  |  |
|                      | Document: 042102ACENplan                                             |        |  |  |
|                      |                                                                      |        |  |  |
|                      | Edit Document Attributes                                             |        |  |  |
|                      |                                                                      | _      |  |  |
| Changes yo           | u make to a Document are archived for reference under the Document's |        |  |  |
| History.             |                                                                      |        |  |  |
| <b>-</b> • •         |                                                                      |        |  |  |
| lopic Name           | Association Administration and Membership Information                |        |  |  |
| Document liftle      | 042102ACENplan                                                       |        |  |  |
| Memo                 | Test memo.                                                           |        |  |  |
|                      | characters left                                                      |        |  |  |
| Document Link        | 042102ACENplan.pdf                                                   |        |  |  |
|                      | Browse                                                               |        |  |  |
|                      | (click on the Browse button to edit or upload a new document)        |        |  |  |
| Active Document      | Yes 💿 No C                                                           |        |  |  |
|                      |                                                                      |        |  |  |
| Select Groups Eligil | ble for Document Access                                              |        |  |  |
| Acen Team - for this | Topic                                                                |        |  |  |
|                      |                                                                      |        |  |  |
|                      |                                                                      |        |  |  |

Editing a document.

After you are done editing the appropriate items, click "Submit."

### **Deleting Documents**

To delete a document, check the box next to the document you wish to remove, then click "Delete" in the toolbar.\*

|    |        | Che   | ck All 🎦 Clear All 💡 Activate 🛛 🖗 Deactivate 🔟 Delete | Download Docs          |      |
|----|--------|-------|-------------------------------------------------------|------------------------|------|
| #  | Select | State | Document Title -                                      | Posted On <del>•</del> | Edit |
| 1. |        | Ŷ     | <u>042102ACENplan</u> (pdf)<br>1247.53 KB             | 10/27/2003             | Edit |
| 2  |        |       | emailtop (jpg)                                        | 10/01/0002             | E-d# |

Deleting a document.

\*Note: You cannot undo this action!

### **Activating/Deactivating Documents**

An active document is visible<sup>\*</sup> on the website, and is indicated by a yellow light bulb; an inactive document is indicated by a gray bulb:

| #  | Select | State | Document Title -               | Posted On <del>•</del> | Edit        |
|----|--------|-------|--------------------------------|------------------------|-------------|
| 1. |        | Ŷ     | emailtop (jpg)<br>17.71 KB     | 10/21/2003             | <u>Edit</u> |
| 2. |        | Ŷ     | newsletter bg (jpg)<br>6.64 KB | 10/21/2003             | <u>Edit</u> |

Activating/deactivating a document.

Click on the light bullb to activate or deactivate a document.

#### **Downloading Documents**

To download documents to your computer, check the document(s) you wish under the "Select" column at left, then click "Download Docs" in the toolbar:

|    |        | Che   | ck All 🏪 Clear All 💡 Activate 🖓 Deactivate 🔟 Delete | Download Docs          |             |
|----|--------|-------|-----------------------------------------------------|------------------------|-------------|
| #  | Select | State | Document Title •                                    | Posted On <del>•</del> | Edit        |
| 1. |        | Ŷ     | <u>042102ACENplan</u> (pdf)<br>1247.53 KB           | 10/27/2003             | <u>Edit</u> |
| 2  |        | G     | emailtop (jpg)                                      | 10/01/0002             | Edit        |

Downloading document(s).

This displays a download dialog box. Click "Open" to open the file(s) directly, or click "Save" to choose location on your computer that you'd like to download the document(s):

| File Dow | nload                                                                                                    | × |  |  |  |  |  |  |  |
|----------|----------------------------------------------------------------------------------------------------|---|--|--|--|--|--|--|--|
| ?        |                                                                                                    |   |  |  |  |  |  |  |  |
|          | Would you like to open the file or save it to your computer?                                                       |   |  |  |  |  |  |  |  |
|          | Open         Save         Cancel         More Info           ✓         Always ask before opening this type of file |   |  |  |  |  |  |  |  |
|          |                                                                                                    |   |  |  |  |  |  |  |  |

Download dialog box.

| Save As                                           |                                  |                  |   |          | <u>?</u> ×   |
|---------------------------------------------------|----------------------------------|------------------|---|----------|--------------|
| Save in:                                          | 🖄 My Documen                     | ts               | • | 수 🗈 💣 📰• |              |
| History<br>Desktop<br>My Documents<br>My Computer | Adobe<br>My Music<br>My Pictures |                  |   |          |              |
| My Network P                                      | File <u>n</u> ame:               | ACENdownload.Zip |   | •        | <u>S</u> ave |
|                                                   | Save as <u>t</u> ype:            | WinZip File      |   | •        | Cancel       |

Choose a location on your computer to save the document(s):

Choosing a location to download.

Click "Save" to start the download. Download time will vary depending on the size of the document(s) and your internet connection speed.